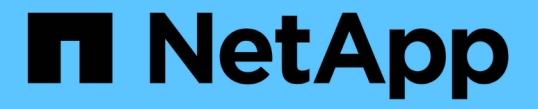

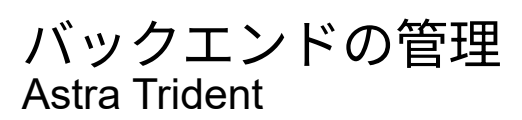

NetApp April 03, 2024

This PDF was generated from https://docs.netapp.com/ja-jp/trident-2307/trident-use/backend\_ops\_kubectl.html on April 03, 2024. Always check docs.netapp.com for the latest.

# 目次

| バ | ックエンドの管理                       | . 1 |   |
|---|--------------------------------|-----|---|
|   | kubectl を使用してバックエンド管理を実行します    | . 1 |   |
|   | tridentctl を使用してバックエンド管理を実行します | . 2 | • |
|   | バックエンド管理オプション間を移動します           | . 4 | ł |

## バックエンドの管理

### kubectl を使用してバックエンド管理を実行します

を使用してバックエンド管理処理を実行する方法について説明します kubect1。

バックエンドを削除します

を削除する TridentBackendConfig`を使用して、Astra Tridentにバックエンドの削除と保持を指示し ます(ベースはです) `deletionPolicy)。バックエンドを削除するには、を確認します deletionPolicy は削除に設定されています。のみを削除します TridentBackendConfig`を参照してく ださい `deletionPolicy はretainに設定されています。これにより、バックエンドがまだ存在し、を使用 して管理できるようになります tridentctl。

次のコマンドを実行します。

kubectl delete tbc <tbc-name> -n trident

Astra Tridentは、が使用していたKubernetesシークレットを削除しません TridentBackendConfig 。Kubernetes ユーザは、シークレットのクリーンアップを担当します。シークレットを削除するときは注意 が必要です。シークレットは、バックエンドで使用されていない場合にのみ削除してください。

#### 既存のバックエンドを表示します

次のコマンドを実行します。

kubectl get tbc -n trident

を実行することもできます tridentctl get backend -n trident または tridentctl get backend -o yaml -n trident 存在するすべてのバックエンドのリストを取得します。このリストには、で作成され たバックエンドも含まれます tridentctl。

バックエンドを更新します

バックエンドを更新する理由はいくつかあります。

ストレージシステムのクレデンシャルが変更されている。クレデンシャルを更新する場合、で使用されるKubernetes Secret TridentBackendConfig オブジェクトを更新する必要があります。Astra Tridentが、提供された最新のクレデンシャルでバックエンドを自動的に更新次のコマンドを実行して、Kubernetes Secret を更新します。

kubectl apply -f <updated-secret-file.yaml> -n trident

・パラメータ(使用する ONTAP SVM の名前など)を更新する必要があります。

<sup>。</sup>更新できます TridentBackendConfig 次のコマンドを使用して、Kubernetesから直接オブジェクト を作成します。

kubectl apply -f <updated-backend-file.yaml>

<sup>。</sup>または、既存の TridentBackendConfig 次のコマンドを使用してCRを実行します。

kubectl edit tbc <tbc-name> -n trident

- バックエンドの更新に失敗した場合、バックエンドは最後の既知の設定のまま残ります。
   を実行すると、ログを表示して原因を特定できます kubectl get tbc <tbc-name>
   o yaml -n trident または kubectl describe tbc <tbc-name> -n trident。
- ・構成ファイルで問題を特定して修正したら、 update コマンドを再実行できます。

### tridentctl を使用してバックエンド管理を実行します

を使用してバックエンド管理処理を実行する方法について説明します tridentctl。

バックエンドを作成します

(i)

を作成したら "バックエンド構成ファイル"を使用して、次のコマンドを実行します。

tridentctl create backend -f <backend-file> -n trident

バックエンドの作成に失敗した場合は、バックエンドの設定に何か問題があります。次のコマンドを実行する と、ログを表示して原因を特定できます。

tridentctl logs -n trident

構成ファイルで問題を特定して修正したら、を実行するだけです create コマンドをもう一度実行します。

バックエンドを削除します

Astra Trident からバックエンドを削除するには、次の手順を実行します。

1. バックエンド名を取得します。

tridentctl get backend -n trident

2. バックエンドを削除します。

 $(\mathbf{i})$ 

Astra Trident で、まだ存在しているこのバックエンドからボリュームとスナップショットをプ ロビジョニングしている場合、バックエンドを削除すると、新しいボリュームをプロビジョニ ングできなくなります。バックエンドは「削除」状態のままになり、 Trident は削除されるま でそれらのボリュームとスナップショットを管理し続けます。

#### 既存のバックエンドを表示します

Trident が認識しているバックエンドを表示するには、次の手順を実行します。

・概要を取得するには、次のコマンドを実行します。

tridentctl get backend -n trident

• すべての詳細を確認するには、次のコマンドを実行します。

tridentctl get backend -o json -n trident

バックエンドを更新します

新しいバックエンド構成ファイルを作成したら、次のコマンドを実行します。

tridentctl update backend <backend-name> -f <backend-file> -n trident

バックエンドの更新が失敗した場合、バックエンドの設定に問題があるか、無効な更新を試行しました。次の コマンドを実行すると、ログを表示して原因を特定できます。

tridentctl logs -n trident

構成ファイルで問題を特定して修正したら、を実行するだけです update コマンドをもう一度実行します。

#### バックエンドを使用するストレージクラスを特定します

以下は、回答 でできるJSON形式の質問の例です tridentctl バックエンドオブジェクトの出力。これには を使用します jq ユーティリティをインストールする必要があります。

tridentctl get backend -o json | jq '[.items[] | {backend: .name, storageClasses: [.storage[].storageClasses]|unique}]'

## バックエンド管理オプション間を移動します

Astra Trident でバックエンドを管理するさまざまな方法をご確認ください。

バックエンドを管理するためのオプション

を導入しました `TridentBackendConfig`管理者は現在、バックエンドを2つの方法で管理できるようになって います。これには、次のような質問があります。

- を使用してバックエンドを作成可能 tridentctl で管理できます TridentBackendConfig?
- ・を使用してバックエンドを作成可能 TridentBackendConfig を使用して管理します tridentctl?

管理 tridentctl を使用してバックエンドを TridentBackendConfig

このセクションでは、を使用して作成したバックエンドを管理するために必要な手順について説明します tridentctl を作成し、Kubernetesインターフェイスから直接実行 TridentBackendConfig オブジェクト。

これは、次のシナリオに該当します。

- ・既存のバックエンドには TridentBackendConfig を使用して作成されたためです tridentctl。
- で作成された新しいバックエンド tridentctl、他の間 TridentBackendConfig オブジェクトが存在します。

どちらの場合も、 Trident でボリュームをスケジューリングし、処理を行っているバックエンドは引き続き存 在します。管理者には次の 2 つの選択肢があります。

- ・の使用を続行します tridentctl を使用して作成されたバックエンドを管理します。
- を使用して作成したバックエンドをバインド tridentctl 新しい TridentBackendConfig オブジェクト。これにより、バックエンドはを使用して管理されます kubectl ではありません tridentctl。

を使用して、既存のバックエンドを管理します kubectl`<mark>を作成する必要があります</mark> `TridentBackendConfig これは既存のバックエンドにバインドします。その仕組みの概要を以下に示しま す。

- Kubernetes Secret を作成します。シークレットには、ストレージクラスタ / サービスと通信するために Trident から必要なクレデンシャルが含まれています。
- 2. を作成します TridentBackendConfig オブジェクト。ストレージクラスタ / サービスの詳細を指定 し、前の手順で作成したシークレットを参照します。同一の設定パラメータ(など)を指定するように注 意する必要があります spec.backendName、 spec.storagePrefix、 spec.storageDriverName` など)。 `spec.backendName 既存のバックエンドの名前に設定する必要があります。

手順0:バックエンドを特定します

を作成します TridentBackendConfig 既存のバックエンドにバインドする場合は、バックエンド設定を取 得する必要があります。この例では、バックエンドが次の JSON 定義を使用して作成されているとします。

```
tridentctl get backend ontap-nas-backend -n trident
NAME | STORAGE DRIVER |
                                          UUID
| STATE | VOLUMES |
| ontap-nas-backend | ontap-nas | 52f2eb10-e4c6-4160-99fc-
96b3be5ab5d7 | online | 25 |
cat ontap-nas-backend.json
{
   "version": 1,
   "storageDriverName": "ontap-nas",
   "managementLIF": "10.10.10.1",
   "dataLIF": "10.10.10.2",
   "backendName": "ontap-nas-backend",
   "svm": "trident svm",
   "username": "cluster-admin",
   "password": "admin-password",
   "defaults": {
      "spaceReserve": "none",
      "encryption": "false"
   },
   "labels":{"store":"nas store"},
   "region": "us east 1",
   "storage": [
      {
         "labels":{"app":"msoffice", "cost":"100"},
         "zone":"us east 1a",
         "defaults": {
            "spaceReserve": "volume",
            "encryption": "true",
            "unixPermissions": "0755"
         }
      },
         "labels":{"app":"mysqldb", "cost":"25"},
         "zone":"us east 1d",
         "defaults": {
            "spaceReserve": "volume",
            "encryption": "false",
```

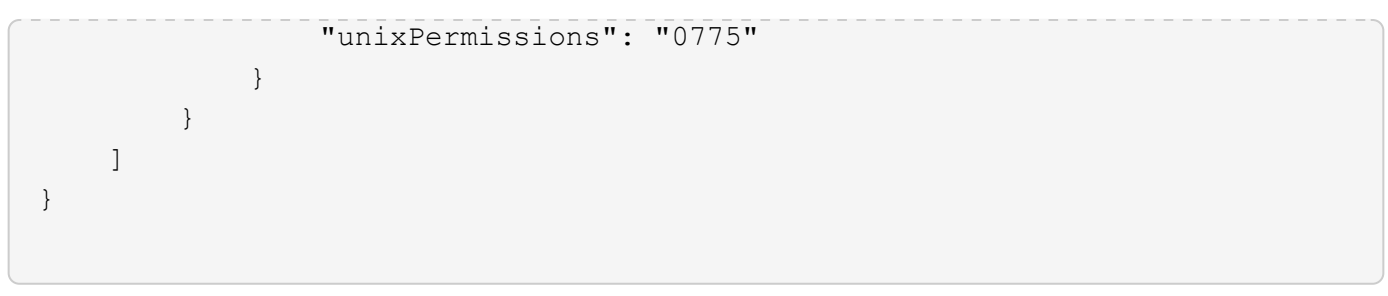

#### 手順1: Kubernetes Secret を作成します

次の例に示すように、バックエンドのクレデンシャルを含むシークレットを作成します。

```
cat tbc-ontap-nas-backend-secret.yaml
apiVersion: v1
kind: Secret
metadata:
    name: ontap-nas-backend-secret
type: Opaque
stringData:
    username: cluster-admin
    password: admin-password
kubectl create -f tbc-ontap-nas-backend-secret.yaml -n trident
secret/backend-tbc-ontap-san-secret created
```

#### 手順2:を作成します TridentBackendConfig CR

次の手順では、を作成します TridentBackendConfig 既存のに自動的にバインドされるCR ontap-nasbackend (この例のように)。次の要件が満たされていることを確認します。

- ・に同じバックエンド名が定義されています spec.backendName。
- 設定パラメータは元のバックエンドと同じです。
- 仮想プール(存在する場合)は、元のバックエンドと同じ順序である必要があります。
- ・ クレデンシャルは、プレーンテキストではなく、 Kubernetes Secret を通じて提供されます。

この場合は、を参照してください TridentBackendConfig 次のようになります。

```
cat backend-tbc-ontap-nas.yaml
apiVersion: trident.netapp.io/v1
kind: TridentBackendConfig
metadata:
 name: tbc-ontap-nas-backend
spec:
 version: 1
  storageDriverName: ontap-nas
 managementLIF: 10.10.10.1
  dataLIF: 10.10.10.2
 backendName: ontap-nas-backend
  svm: trident svm
  credentials:
   name: mysecret
  defaults:
   spaceReserve: none
    encryption: 'false'
  labels:
    store: nas store
  region: us east 1
  storage:
  - labels:
      app: msoffice
     cost: '100'
    zone: us east la
    defaults:
      spaceReserve: volume
      encryption: 'true'
      unixPermissions: '0755'
  - labels:
      app: mysqldb
      cost: '25'
    zone: us east 1d
    defaults:
      spaceReserve: volume
      encryption: 'false'
      unixPermissions: '0775'
kubectl create -f backend-tbc-ontap-nas.yaml -n trident
tridentbackendconfig.trident.netapp.io/tbc-ontap-nas-backend created
```

#### 手順3:のステータスを確認します TridentBackendConfig CR

のあとに入力します TridentBackendConfig が作成されている必要があります Bound。また、既存のバッ クエンドと同じバックエンド名と UUID が反映されている必要があります。

kubectl get tbc tbc-ontap-nas-backend -n trident BACKEND NAME NAME BACKEND UUID PHASE STATUS tbc-ontap-nas-backend ontap-nas-backend 52f2eb10-e4c6-4160-99fc-96b3be5ab5d7 Bound Success #confirm that no new backends were created (i.e., TridentBackendConfig did not end up creating a new backend) tridentctl get backend -n trident NAME | STORAGE DRIVER | UUID | STATE | VOLUMES | | ontap-nas-backend | ontap-nas | 52f2eb10-e4c6-4160-99fc-96b3be5ab5d7 | online | 25 I 

これで、バックエンドはを使用して完全に管理されます tbc-ontap-nas-backend TridentBackendConfig オブジェクト。

管理 TridentBackendConfig を使用してバックエンドを tridentctl

`tridentctl` を使用して、を使用して作成されたバックエンドを表示できます
`TridentBackendConfig`。また、管理者は、を使用してこのようなバックエンドを完全に管理
することもできます `tridentctl` 削除します `TridentBackendConfig`
そして確かめなさい `spec.deletionPolicy` がに設定されます `retain`。

手順0:バックエンドを特定します

たとえば、次のバックエンドがを使用して作成されたとします TridentBackendConfig:

kubectl get tbc backend-tbc-ontap-san -n trident -o wide NAME BACKEND NAME BACKEND UUID STORAGE DRIVER DELETION POLICY PHASE STATUS backend-tbc-ontap-san ontap-san-backend 81abcb27-ea63-49bb-b606-0a5315ac5f82 Bound Success ontap-san delete tridentctl get backend ontap-san-backend -n trident +----+ NAME | STORAGE DRIVER | UUTD | STATE | VOLUMES | +----+ | ontap-san-backend | ontap-san | 81abcb27-ea63-49bb-b606-0a5315ac5f82 | online | 33 | 

出力からはそのことがわかります TridentBackendConfig は正常に作成され、バックエンドにバインドされています(バックエンドのUUIDを確認してください)。

手順1:確認します deletionPolicy がに設定されます retain

では、の価値を見てみましょう deletionPolicy。これはに設定する必要があります retain。これにより、が確実に実行されます TridentBackendConfig CRが削除され、バックエンド定義は引き続き存在し、 で管理できます tridentctl。

```
kubectl get tbc backend-tbc-ontap-san -n trident -o wide
NAME
                      BACKEND NAME
                                         BACKEND UUID
       STATUS STORAGE DRIVER DELETION POLICY
PHASE
backend-tbc-ontap-san ontap-san-backend 81abcb27-ea63-49bb-b606-
0a5315ac5f82 Bound Success ontap-san delete
# Patch value of deletionPolicy to retain
kubectl patch tbc backend-tbc-ontap-san --type=merge -p
'{"spec":{"deletionPolicy":"retain"}}' -n trident
tridentbackendconfig.trident.netapp.io/backend-tbc-ontap-san patched
#Confirm the value of deletionPolicy
kubectl get tbc backend-tbc-ontap-san -n trident -o wide
NAME
                      BACKEND NAME
                                         BACKEND UUID
       STATUS STORAGE DRIVER DELETION POLICY
PHASE
backend-tbc-ontap-san ontap-san-backend 81abcb27-ea63-49bb-b606-
0a5315ac5f82 Bound Success ontap-san
                                               retain
```

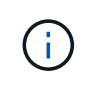

それ以外の場合は、次の手順に進まないでください deletionPolicy がに設定されます retain。

手順2:を削除します TridentBackendConfig CR

最後の手順は、を削除することです TridentBackendConfig CR。確認が完了したら deletionPolicy が に設定されます `retain`をクリックすると、次のように削除されます。

| kubectl delete tbc backend-tbc-ontap-san -n trident<br>tridentbackendconfig.trident.netapp.io "backend-tbc-ontap-san" deleted |  |  |  |
|----------------------------------------------------------------------------------------------------|--|--|--|
| tridentctl get backend ontap-san-backend -n trident                                                                           |  |  |  |
| · · · · · · · · · · · · · · · · · · ·                                                                                         |  |  |  |
| NAME   STORAGE DRIVER   UUID<br>  STATE   VOLUMES  <br>+                                                                      |  |  |  |
| +++                                                                                                    |  |  |  |
| ontap-san-backend   ontap-san   81abcb27-ea63-49bb-b606-<br>0a5315ac5f82   online   33  <br>+                                 |  |  |  |
| ++                                                                                                    |  |  |  |

が削除されたとき TridentBackendConfig Astra Tridentは、実際にバックエンド自体を削除することなく、単にオブジェクトを削除します。

Copyright © 2024 NetApp, Inc. All Rights Reserved. Printed in the U.S.このドキュメントは著作権によって保護されています。著作権所有者の書面による事前承諾がある場合を除き、画像媒体、電子媒体、および写真複写、記録媒体、テープ媒体、電子検索システムへの組み込みを含む機械媒体など、いかなる形式および方法による複製も禁止します。

ネットアップの著作物から派生したソフトウェアは、次に示す使用許諾条項および免責条項の対象となりま す。

このソフトウェアは、ネットアップによって「現状のまま」提供されています。ネットアップは明示的な保 証、または商品性および特定目的に対する適合性の暗示的保証を含み、かつこれに限定されないいかなる暗示 的な保証も行いません。ネットアップは、代替品または代替サービスの調達、使用不能、データ損失、利益損 失、業務中断を含み、かつこれに限定されない、このソフトウェアの使用により生じたすべての直接的損害、 間接的損害、偶発的損害、特別損害、懲罰的損害、必然的損害の発生に対して、損失の発生の可能性が通知さ れていたとしても、その発生理由、根拠とする責任論、契約の有無、厳格責任、不法行為(過失またはそうで ない場合を含む)にかかわらず、一切の責任を負いません。

ネットアップは、ここに記載されているすべての製品に対する変更を随時、予告なく行う権利を保有します。 ネットアップによる明示的な書面による合意がある場合を除き、ここに記載されている製品の使用により生じ る責任および義務に対して、ネットアップは責任を負いません。この製品の使用または購入は、ネットアップ の特許権、商標権、または他の知的所有権に基づくライセンスの供与とはみなされません。

このマニュアルに記載されている製品は、1つ以上の米国特許、その他の国の特許、および出願中の特許によって保護されている場合があります。

権利の制限について:政府による使用、複製、開示は、DFARS 252.227-7013(2014年2月)およびFAR 5252.227-19(2007年12月)のRights in Technical Data -Noncommercial Items(技術データ - 非商用品目に関 する諸権利)条項の(b)(3)項、に規定された制限が適用されます。

本書に含まれるデータは商用製品および / または商用サービス(FAR 2.101の定義に基づく)に関係し、デー タの所有権はNetApp, Inc.にあります。本契約に基づき提供されるすべてのネットアップの技術データおよび コンピュータ ソフトウェアは、商用目的であり、私費のみで開発されたものです。米国政府は本データに対 し、非独占的かつ移転およびサブライセンス不可で、全世界を対象とする取り消し不能の制限付き使用権を有 し、本データの提供の根拠となった米国政府契約に関連し、当該契約の裏付けとする場合にのみ本データを使 用できます。前述の場合を除き、NetApp, Inc.の書面による許可を事前に得ることなく、本データを使用、開 示、転載、改変するほか、上演または展示することはできません。国防総省にかかる米国政府のデータ使用権 については、DFARS 252.227-7015(b)項(2014年2月)で定められた権利のみが認められます。

#### 商標に関する情報

NetApp、NetAppのロゴ、http://www.netapp.com/TMに記載されているマークは、NetApp, Inc.の商標です。その他の会社名と製品名は、それを所有する各社の商標である場合があります。